## ユーザーの追加方法

-WINDOWS 2008R2 SERVER ご利用のお客様へ-

**WINSERVER** アシストアップ株式会社

## 目次

※サーバーにログインする際のユーザーを追加したい場合 本マニュアルご利用ください。

## ユーザーの追加方法

管理者権限を持ったユーザーでリモートデスクトップ接続を行います。 サーバーにログイン後、「スタート」・「コントロールパネル」とクリックします。

| <ul> <li>コマンド プロンプト</li> <li>シモ帳</li> </ul>       |                                 |
|---------------------------------------------------|---------------------------------|
| 🥭 Internet Explorer                               | Administrator<br>ドキュメント         |
| Windows Server バックアップ<br>シシン ゼキュリティが強化された Windows | コンピューター<br>ネットワーク               |
|                                                   | コントロール パネル<br>デバイスとプリンター 設定を    |
|                                                   | 管理ツール ・<br>ヘルプとサポート             |
| <ul> <li>■ すべてのプログラム</li> </ul>                   | ファイル名を指定して実行…<br>Windows セキュリティ |
| 117ロクラムとファイルの検索                                   | <u> </u>                        |

図 1

コントロールパネルが開きますので、「ユーザアカウント」の「ユーザアカウントの追加または削除」をクリックします。

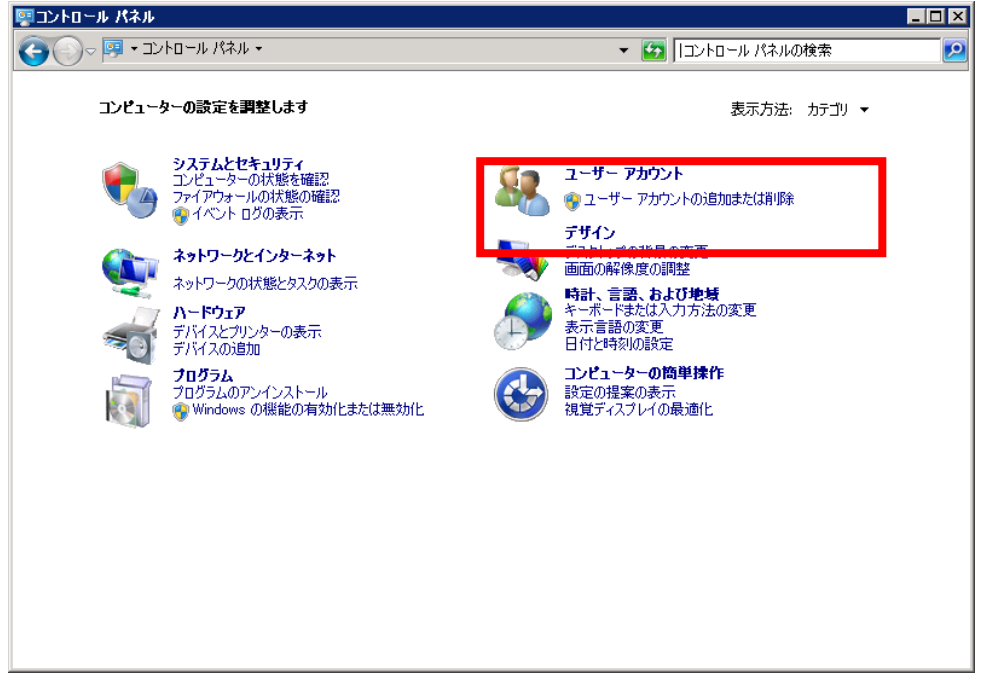

図 2

新しいアカウントの作成をクリックします。

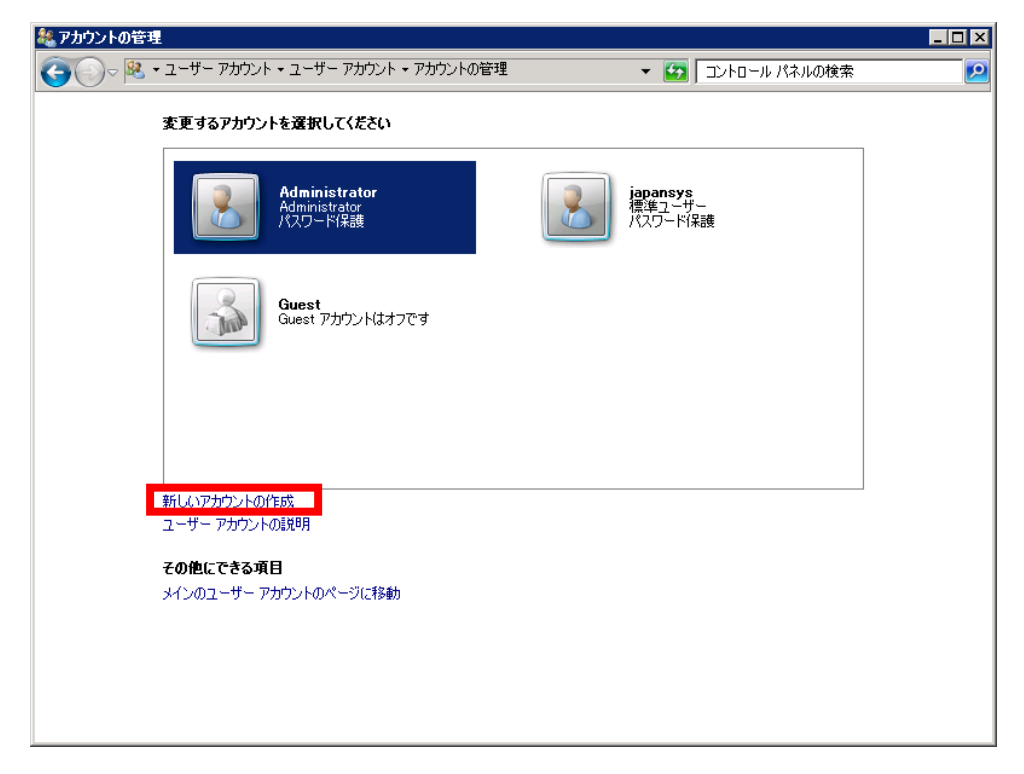

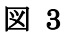

新しいアカウントの作成画面が表示されますので、「アカウント名」を入力し、「管理者(<u>A</u>)」 を選択して、「アカウントの作成」をクリックします。

※リモートデスクトップ接続出来るユーザーを作成するためには、対象のアカウントを管理者にするか、「Remote Desktop Users」グループに追加する必要があります。

| 総新しいアカウントの作成                                                   |                                                    | _ 🗆 🗙 |
|----------------------------------------------------------------|----------------------------------------------------|-------|
|                                                                | ▼ 🌇 コントロール パネルの検索                                  | 2     |
| アカウントに名前を付けて、アカウントの種類を選択します                                    |                                                    |       |
| 1. わちわちなかが トラフア正正してりた。1.3 Kニューに表示されます。<br>Winserver            |                                                    |       |
| ○ 標準ユーザー(S)                                                    |                                                    |       |
| 標準アカウント ユーザーは、ほとんどのソフトウェアを使うことができ、他の<br>いシステム設定を変更することができます。   | りユーザーやコンピューターのセキュリティに影響しな                          |       |
| <ul> <li>管理者(A)</li> <li>トートートの完全もアクセンがあれた。((事も))事ま</li> </ul> | オイアジニステレジスを含って (商品の見がない・トーア)ナ (約)                  |       |
| のユーザーに影響する変更を行う場合に、管理者は自分のパワワード<br>す。                          | 9へいうしこかにきます。通知後年によっては、他<br>を入力または確認するよう求約られる場合がありま |       |
| すべてのアガウントを強力なパスワードで保護することを推奨します。                               |                                                    |       |
| 標準アカウントを推奨する理由                                                 |                                                    |       |
|                                                                | Photo Applied Applying                             |       |
|                                                                | PUSSION FRA 445 CN                                 |       |
| a                                                              |                                                    |       |

図 4

アカウントの管理画面に戻り、ユーザーが追加されたことが分かります。この時点で新しい ユーザーにはパスワードが設定されていないためパスワードを設定する必要があります。 先ほど追加したユーザーをクリックします。

| 総アカウントの管理             | 1                                                  |                               | _ 🗆 🗵 |
|-----------------------|----------------------------------------------------|-------------------------------|-------|
| <b>G</b> O • <b>R</b> | <ul> <li>ユーザー アガウント・ユーザー アカウント・アカウントの管理</li> </ul> | ▼ 🏠 コントロール パネルの検索             | 2     |
|                       | 変更するアカウントを選択してください                                 |                               |       |
|                       | Administrator<br>Administrator<br>パスワード保護          | japansys<br>標準ユーザー<br>パスワード保護 |       |
|                       | Winserver<br>Administrator                         | Guest<br>Guest アカウンドはオフです     |       |
|                       |                                                    |                               |       |
|                       | 新しいアカウントの作成<br>ユーザー アカウントの説明                       |                               |       |
|                       | その他にできる項目                                          |                               |       |
|                       | メインのユーザーアカウントのページに移動                               |                               |       |

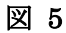

アカウントの変更画面になりますので、「パスワードの作成」をクリックします。

|                   | - D X                                                                     |
|-------------------|---------------------------------------------------------------------------|
| ▼ 🌇 コントロール パネルの検索 | 2                                                                         |
|                   |                                                                           |
|                   |                                                                           |
| Winserver         |                                                                           |
| Administrator     |                                                                           |
|                   |                                                                           |
|                   |                                                                           |
|                   |                                                                           |
|                   | <ul> <li>         ・ ゴントロール パネルの検索         ・         ・         ・</li></ul> |

パスワードを入力し「パスワードの作成」をクリックします。

| <b>総 パスワードの作成</b>                                                                                                    | l × |
|----------------------------------------------------------------------------------------------------|-----|
|                                                                                                    | 2   |
| Winserver のアカウントのパスワードを作成します                                                                                                    |     |
| Winserver<br>Administrator                                                                                                    |     |
| Winserver.のパスワードを作成しようとしています。                                                                                                    |     |
| 作成すると、Winserver は EFS で暗号化されたファイル、Web サイトやネットワークリソースのための個人証明<br>書や保存しているパスワードをすべて失います。                                                         |     |
| 今後データを失わないために、Winserver にパスワード リセット ディスクを作成するように頼んでください。<br>●●●●●●●●●●<br>●●●●●●●●●<br>パフロード・大文字が今まれる場合は、毎、阿同じように入力する必要があります。<br>強力なパスワードの作成方法 |     |
| パスワードのヒントの入力<br>パスワードのヒントはこのコンピューターを使用するすべての人が見ることができます。<br>パスワードのヒントの詳細                                                                       |     |
| パスワードの作成 キャンセル                                                                                                    |     |
|                                                                                                    |     |
|                                                                                                    |     |

図 7

アカウントの変更画面に戻りパスワードの設定完了です。

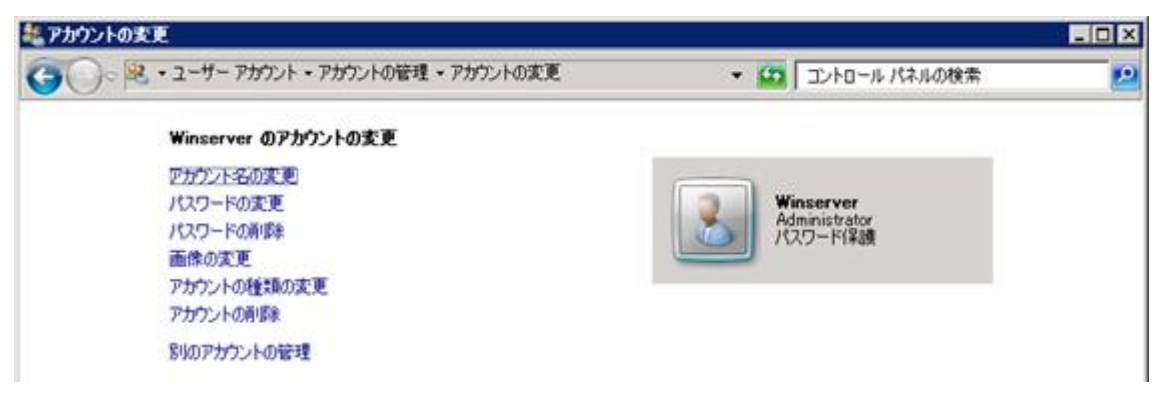

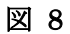

以上

改定日 2017/4/13